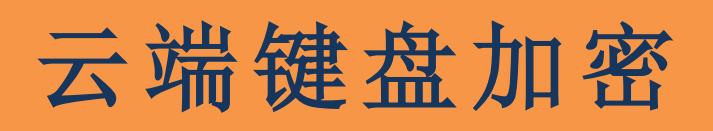

# 使用手册

1.28版

1/17

# 目录

| 1. | 硬作  | 牛安装步骤                   | 3 |
|----|-----|-------------------------|---|
|    | 1.1 | 云端加密键盘                  | 3 |
|    | 1.2 | 云端键盘加密串接器               | 3 |
| 2. | 软件  | 牛安装步骤                   | 4 |
| 3. | 软件  | 牛基本功能                   | 5 |
| 4. | 软件  | +进阶使用说明                 | 6 |
|    | 1.3 | 选单说明                    | 6 |
|    | 1.4 | 设定窗口说明                  | 7 |
|    |     | 4.2.1 键盘加密状态            | 7 |
|    |     | 4.2.2 启用选项              | 8 |
|    | 1.5 | 支援列表1                   | 0 |
|    | 1.6 | 软件卸载1                   | 2 |
| 5. | 键盘  | 盘按键编码1                  | 4 |
| 6. | 东亚  | Σ语系输入法1                 | 5 |
| 7. | 常见  | <b>1</b> 问题及说明 <b>1</b> | 7 |

## 1. 硬件安装步骤

#### 1.1 云端加密键盘

如果您购买的是有线 USB 云端加密键盘,只要将有线键盘的 USB 接头插入到计 算机的 USB 插槽即可。如果购买的是无线云端加密键盘,请将无线键盘的 USB 接收器插入到计算机的 USB 插槽即可, 然后再进行云端键盘加密软件程序的安 装。

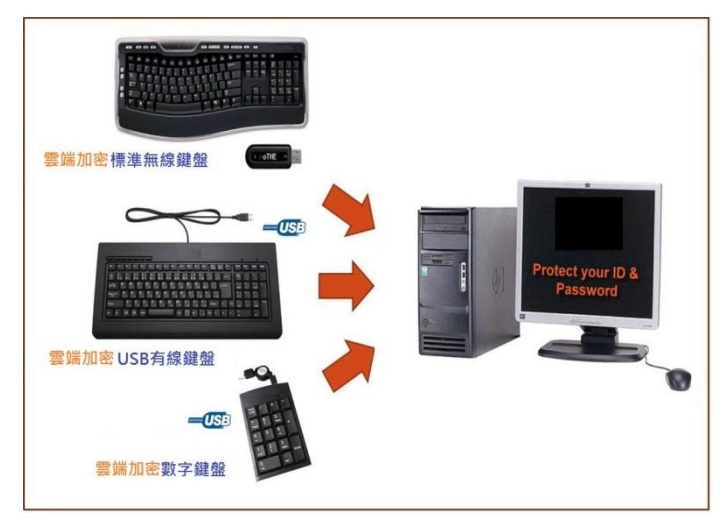

#### 1.2 云端键盘加密串接器

如果您购买的是云端键盘加密串接器,请依以下步骤操作:

- a. 将您所使用的键盘 USB 接头或是无线键盘的 USB 接收器先接到云端键盘 加密串接器。
- b. 再将云端键盘加密串接器 USB 公 \_\_\_\_ 头插入您计算机的 USB 插槽。

c. 然后再进行云端键盘加密软件程序的安装。

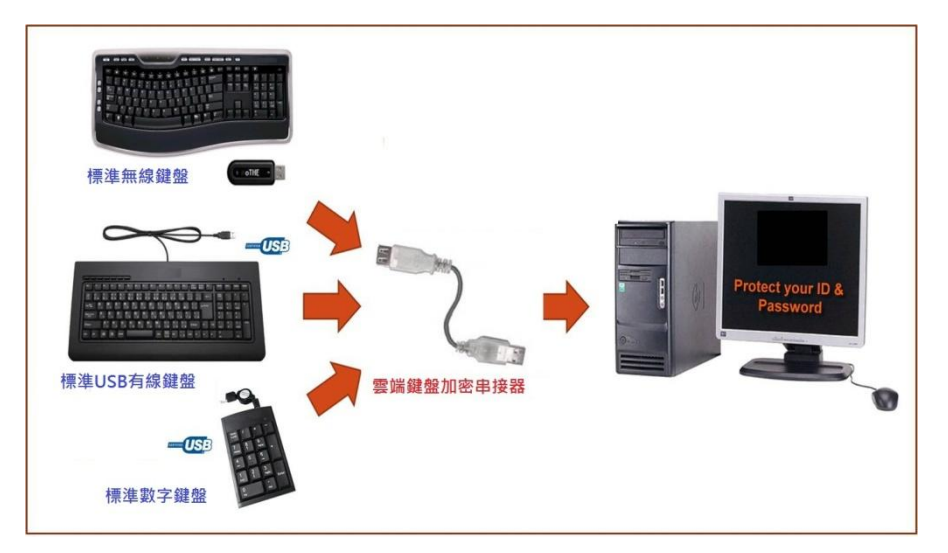

# 2. 软件安装步骤

将软件光盘片插入光驱内,执行云端键盘加密软件安装主程序并依照指示进行软件 安装。

| 🛃 Cloud Keyboard Sec | curity 安裝程式                                                                                                    | 23            |
|----------------------|----------------------------------------------------------------------------------------------------|---------------|
|                      | <ul> <li>都、迎使用雲端加密鍵盤1.28 安裝精靈。</li> <li>建議您在繼續本安裝程式之前,先關閉上正在執行的提式。</li> <li>如果您的系統目本支裝程式,關閉其他後再重新執行本安裝程式。</li> <li>否則,請按「下一步」繼續。</li> </ul> | ∧統<br>,₁程式    |
|                      | <上一步(B) 下一步(D) > 取消                                                                                                    | ∮( <u>C</u> ) |

步驟 1:歡迎

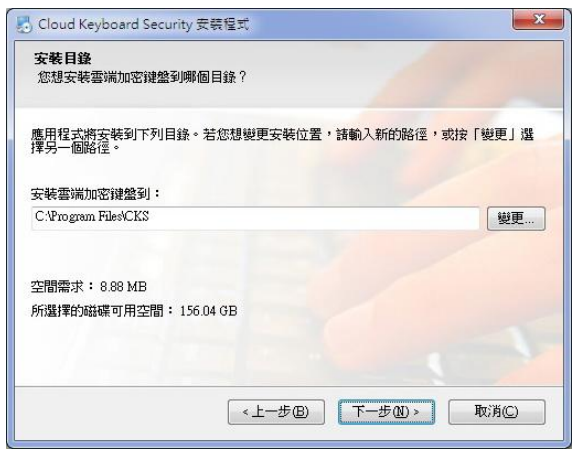

步驟 3:安裝目錄

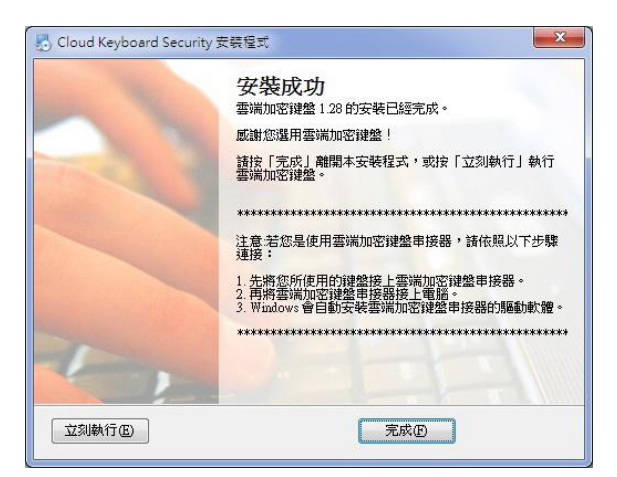

步驟 5:安裝成功

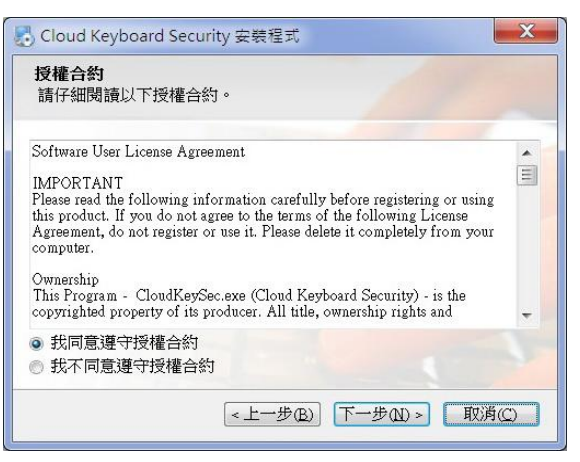

步驟 2:授權合約

| 🛃 Cloud Keyboard Security 安裝程式     |
|------------------------------------|
| <b>準備進行安裝</b><br>您正準備安裝雲端加密鍵盤 1.28 |
| 安裝精靈已取得足夠的資訊來安裝雲端加密鍵盤到您的電腦中。       |
| 安裝資訊如下:                            |
| 安裝目錄:C:\Program Files\CKS          |
| 捷徑目錄:Cloud Keyboard Security       |
| 請按「下一步」開始進行安裝動作。                   |
|                                    |
| <上一步图)下一步如> 取消C)                   |

步驟 4:準備進行安裝

# 3. 软件基本功能

云端键盘加密软件默认在您每次启动计算机时自动执行。而程序执行时,其状态会 显示在 Windows 桌面右下角的系统通知区域(system tray),用户可依图示得知云 端加密键盘或键盘加密串接器目前的状态:

 $\mathbf{\mathbf{}}$ 加密键盘或串接器已经联机成功,但键盘输入的数据尚未受到加密保护。

 $\mathbf{6}$ 加密键盘或串接器连接到目前使用中的窗口。您在此窗口中所输入的数 据将会受到加密保护。

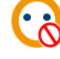

😯 键盘加密加密功能暂时关闭。

 $\mathbf{\overline{Q}}$ 您的计算机没有接上加密键盘或串接器。

键盘加密功能启用时会自动连接到用户目前使用中的窗口。若是目前使用中的窗口 是云端键盘加密所支持的软件,用户在该窗口中键盘所输入的数据将会受到加密保 护。用户每一次鼠标点击窗口、按 Enter、Caps Lock 或 Tab 键都会改变加密密钥, 以确保加密的安全性。

如图:

| 🔂 -wu7tqceT8bij-o=db 🗙                                                | ×                  |
|-----------------------------------------------------------------------|--------------------|
|                                                                       | 只能盜取到經過<br>保護後沒有意義 |
| Google 在電子郵件上的革新   登入                                                 |                    |
| 提供操作順手、有效率、實用甚至有趣的電子郵件服務,是 Gmail 的使用者名稱使命。Gmail 的優點如下:                |                    |
| 超大容量     密碼       超過 10288.356818 MB (持續增加中)的免费儲存空間。                  | E                  |
| <ul> <li>較少的垃圾郵件<br/>將不請自來的郵件阻擋在收件厘外。</li> <li>聲入 □ 保持登入狀態</li> </ul> |                    |
| 行動電話存取<br>將您電話的網頁瀏覽器指向 http://gmail.com,就可以在<br>您的行動電話上讀取Gmail。瞭解更多資訊 |                    |
| 關於 Gmail 新功能! 建立帳戶                                                    | -                  |

### 4. 软件进阶使用说明

#### 1.3 选单说明

| 暫停使用     |   | 開始使用     |
|----------|---|----------|
| 按鍵記錄工具   |   | 按鍵記錄工具   |
| 設定       |   | 設定       |
| 說明(PDF檔) |   | 說明(PDF檔) |
| 關於       |   | 關於       |
| 離開       | ᆎ | 離開       |

鼠标右键点选「通知区域」中的键盘加密图标可叫出选单。 选单的说明如下:

- 暂停使用/开始使用: 暂停或开始使用加密键盘或串接器的加密功能。
   Win+Ctrl 键默认为快速开启或关闭键盘加密功能的热键。
- 按键记录工具:显示或关闭加密键盘或串接器内建的按键记录工具。若 关闭了下列窗口要再开启,可点击 Windows 桌面右下角的图示即可开启。 或按 Win+Esc 键,此预设为快速开启或关闭此按键纪录工具的快捷键。

| <b>£</b> 2 | × 🕄 🗘 🔺 😥 🔭 💷 🗤                          |    |
|------------|------------------------------------------|----|
| 键盘         | 加密内建的按键记录工具只是实时显示经过加密后的文字,并不会            | ≩保 |
| 留用         | 户的任何按键记录。                                |    |
| 设定         | : 显示加密键盘或串接器设定窗口。                        |    |
| 说明         | (PDF 檔): 打开加密键盘或串接器使用手册。                 |    |
| 关于         | : 显示加密键盘或串接器主程序的基本信息。                    |    |
|            | 關於雾端加密鍵盤                                 |    |
|            | <b>確</b> 定                               |    |
|            | 雲端加密鍵盤 1.28.RC22 版                       |    |
|            | Copyright (c) 2012. All rights reserved. |    |

oTHE Technology Inc.

http://www.othe.com.tw 韌體版本: 5.0.0\_140912134752

离开: 关闭键盘加密主程序。

1.4 设定窗口说明

| 旧名狀態                                                                                                    |             |
|----------------------------------------------------------------------------------------------------|-------------|
| 加密狀態(唯讀)                                                                                                    |             |
| 1 驅動程式狀態(唯讀)                                                                                                    |             |
| 亞洲語系輸入法下暫停加密狀                                                                                                    | 態(唯讀)       |
| 如用選項                                                                                                    |             |
| ☑ 取用Antikeylogger加密功能                                                                                                    |             |
| ▼以Win+Ctrl键開闢加密功能                                                                                                    |             |
| ▼ 5 秒未動作後隱藏按鍵記錄工                                                                                                    | 具           |
|                                                                                                    |             |
| 🔽 按键記錄工具動態置於使用中                                                                                                    | 視窗的標題列上     |
| <ul> <li>✓ 按鍵記錄工具動態置於使用中</li> <li>✓ 開機後自動執行</li> </ul>                                                                                                    | 視窗的標題列上     |
| <ul> <li>✓ 按键記錄工具動態置於使用中</li> <li>✓ 開機後自動執行</li> <li>● 輸入區加上視覺提示</li> </ul>                                                                                                    | 視窗的標題列上     |
| <ul> <li>✓ 按键記錄工具動態置於使用中</li> <li>✓ 開機後自動執行</li> <li>✓ 輸入區加上視覺提示</li> <li>✓ 自動偵測亞洲語系輸入法</li> </ul>                                                                                                    | 視窗的標題列上     |
| <ul> <li>✓ 按键記錄工具動態置於使用中</li> <li>✓ 開機後自動執行</li> <li>● 輸入區加上視覺提示</li> <li>✓ 自動偵測亞洲語系輸入法</li> <li>線鍵設定     </li> </ul>                                                                                                    | 視窗的標題列上     |
| <ul> <li>✓ 按键記錄工具動態置於使用中</li> <li>✓ 開機後自動執行</li> <li>■ 輸入區加上視覺提示</li> <li>✓ 自動偵測亞洲語系輸入法</li> <li>線键設定     </li> </ul>                                                                                                    | 視窗的標題列上     |
| <ul> <li>✓ 按键記錄工具動態置於使用中</li> <li>✓ 開機後自動執行</li> <li>● 輸入區加上視覺提示</li> <li>✓ 自動值測亞洲語系輸入法</li> <li>線键設定     </li> <li>範目     範目     範目     </li> <li>範目     </li> <li>範目     </li> <li>範目     </li> <li>範目     </li> <li>範目     </li> <li>範目     </li> <li>範目     </li> <li>範目     </li> <li>範目     </li> <li>●     </li> <li>●     </li> <li>●     </li> <li>●     </li> <li>●     </li> <li>●     </li> <li>●     </li> <li>●     </li> <li>●     </li> <li>●     </li> <li>●      <li>●     </li> <li>●     </li> <li>●     </li> <li>●     </li> <li>●      </li> <li>●     </li> <li>●      </li> <li>●     </li> <li>●      </li> <li>●      </li> <li>●      </li> <li>●      </li> <li>●      ●     </li> <li>●      </li> <li>●      </li> <li>●      </li> <li>●      </li> <li>●      </li> <li>●      </li> <li>●      </li> <li>●      </li> <li>●      </li> <li>&lt;</li></li></ul> | 視窗的標題列上     |
| <ul> <li>✓ 按键記錄工具動態置於使用中</li> <li>✓ 開機後自動執行</li> <li>「輸入區加上視覺提示</li> <li>✓ 自動值測亞洲語系輸入法</li> <li>線键設定     </li> <li>E用中視窗的程式及類別名稱     nspaint.exe     </li> </ul>                                                                                                    | 視窗的標題列上     |
| <ul> <li>✓ 按键記錄工具動態置於使用中</li> <li>✓ 開機後自動執行</li> <li>■ 輸入區加上視覺提示</li> <li>✓ 自動偵測亞洲語系輸入法</li> <li>線键設定     </li> <li>E用中視窗的程式及類別名稱     mspaint.exe     </li> <li>Afx:00000000FF410000:8</li> </ul>                                                                                                    | 視窗的標題列上     |
| <ul> <li>✓ 按键記錄工具動態置於使用中</li> <li>✓ 開機後自動執行</li> <li>● 輸入區加上視覺提示</li> <li>✓ 自動值測亞洲語系輸入法</li> <li>熱鍵設定         編輯熟鍵         E用中視窗的程式及類別名稱         mspaint.exe         Afx:00000000FF410000:8         支援目前選擇的程式及類別     </li> </ul>                                                                                                    | 視窗的標題列上<br> |
| <ul> <li>✓ 按键記錄工具動態置於使用中</li> <li>✓ 開機後自動執行</li> <li>「輸入區加上視覺提示</li> <li>✓ 自動值測亞洲語系輸入法</li> <li>M鍵設定</li> <li>▲輻熱鍵</li> <li>使用中視窗的程式及類別名稱</li> <li>mspaint.exe</li> <li>Afx:00000000FF410000:8</li> <li>支援目前選擇的程式及類別</li> </ul>                                                                                                    | 視窗的標題列上     |

#### 4.2.1 键盘加密状态

- 加密状态(只读):指示您在目前使用中的窗口中所输入的文字是否受到加密键盘或串接器的加密保护。
- 驱动程序状态:指示您所使用的笔记本电脑内建键盘是否安装了键盘加密 驱动程序。
- 亚洲语系输入法下暂停加密状态:指示您正在使用东亚语系的输入法 (中 文、日文、韩文输入法),加密键盘或串接器的加密功能会暂时关闭。

#### 4.2.2 启用选项

 ■ 启用加密键盘或串接器的加密功能:设定启用加密功能。启用时右下角(或 按键记录窗口)会出现 <sup>•</sup> 或 <sup>•</sup> 的符号,关闭时出现 <sup>•</sup> 的符号。

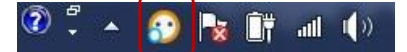

- 5 秒未动作后隐藏按键记录工具:设定开启按键记录工具。当您没有输入 文字超过 5 秒钟,按键记录工具会自动隐藏。
   Win+Esc 键默认为快速开启或关闭键盘加密按键记录工具的热键。
- 按键记录工具动态置于活动窗口的标题栏上:设定按键记录工具是否会动态显示于活动窗口的标题栏上。

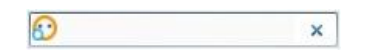

如果将鼠标移到按键记录窗口的 Logo 上, Logo 😳 会变大,同时按下鼠标右键也可以进入功能选单。

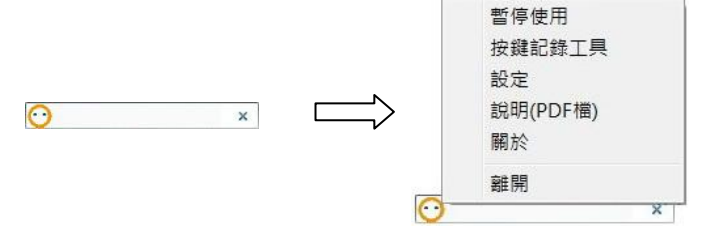

- 开机后自动执行:设定键盘加密主程序于每次计算机重新启动时自动执行。
- 输入区加上视觉提示:设定 Vision Signal 功能。当此功能开启时,文字输入框会显示键盘加密的图标,提醒您加密键盘或串接器正在保护您所输入的文字。

| 登入                | Google  |
|-------------------|---------|
| 電子郵件              |         |
| test@gmail.com.tw | $\odot$ |
| 密碼                |         |
|                   |         |
|                   |         |
| □□八 □ 1来持宜人訳態     |         |

 ■ 自动侦测亚洲语系输入法:设定键盘加密串接器主程序自动辨识您所使用 的输入法。(请参考备注中的东亚语系输入法的说明)

#### 1.5 支援列表

用户可以根据以下步骤将应用软件加入键盘加密串接器支持列表中:

- 1. 点选键盘加密串接器选单中的「设定」叫出加密串接器设定窗口。
- 2. 点选「支持列表」按钮,并选择「支持的软件」。

| 加密狀態                   |                   | 支   | 援的軟體                  | 不支援的軟體 | 不支援的網址URL       |                  |     |
|------------------------|-------------------|-----|-----------------------|--------|-----------------|------------------|-----|
| 加密狀態                   | 態(唯讀)<br>犬狀態(唯讀)  | 利   | 呈式名稱                  | ,<br>  |                 | 視窗類別             | -   |
| - 亞洲語                  | 彩輸入法下暫停加密狀態(唯讀)   | 31  | 60se.exe              |        |                 | Edit             | 111 |
|                        |                   | 31  | 60se.exe              |        | 360             | Dse_Frame        |     |
| 啟用選項                   |                   | 31  | 60se.exe              |        | Internet Explo: | rer_Se           |     |
| ☑ 啟用雲                  | 耑加密鍵盤加密功能         | 3   | bUse.exe              |        | Kie             | ChEdit2UW        |     |
| VWin+C                 | trl键開闢加密功能        |     | arm.exe<br>biWord eve |        | ¢bi⊎or          | E01t<br>Document |     |
| 75 秒未                  | 助作後隱藏按键記錄工具       | . A | crobat exe            | ,      | RI              | CHEDITSON        |     |
| ▼ 按键記纸                 | 後工具動態署於使用中視窗的標題列上 | A   | croRd32.ex            | te     | A               | VL AVView        |     |
| ✓ 開機後                  |                   | A   | croRd32.ex            | te     |                 | Edit             |     |
| 前入區                    | hu上視覺提示           | A   | croRd.32.ex           | te     | Ric             | chEdit20A        |     |
| 7 自動値                  | 則亞洲語系輸入法          | a   | im.exe                |        | oxFrame         | e.class_         |     |
| the locate and a state |                   | Al  | M Browser.            | exe    |                 | TMemo            |     |
| 熟建設定                   | 66±9±4234         | Al  | M Browser.            | exe    | 101111010       | TEdit            |     |
|                        | 於扁半耳关入致症          | A   | M Browser.            | exe    | Internet Explo: | rer_Se           |     |
| 使用中視窗的                 | 的程式及類別名稱          |     | M Browser.            | .exe   | TTDVE4;+ Hois   | E01t<br>adoClass |     |
| notepad.e:             | te                | a   | vant ere              |        | Internet Evolo  | rer Se           |     |
|                        |                   | a   | vant.exe              |        | institut Expro- | Edit             | -   |
| Edit                   |                   |     |                       | 1      | II.             | •                |     |
| 支援目前邏                  | 群年的程式及類別 支援列表     | Se  | arch:                 |        |                 |                  |     |
|                        |                   |     |                       |        |                 | -                | _   |

- 3. 点选想要支持的应用软件,该应用软件的程序及类别名称将会显示在键 盘加密串接器设定窗口中。(图示以 notepad.exe 为例)
- 4. 如下图点选「支持目前选择的程序及类别」按钮。
- 5. 所选择的应用软件的程序及类别名称将会加入到支持的软件列表中,用 户在该软件窗口中输入的数据将会受到键盘加密串接器加密保护。

| 加密狀態                                 | 支援的軟體 不支援的            | 軟體 不支援的網址URL                          |
|--------------------------------------|-----------------------|---------------------------------------|
|                                      | 程式名稱                  | 視窗類別 🔺                                |
| 型出語系輸入法下暫停加密狀態(唯讀)                   | mstsc.exe<br>MyAB.exe | Edit<br>Edit                          |
| 啟用選項                                 | MyAB.exe              | ThunderRT6TextBox                     |
| ✓ 啟用雲端加密鍵盤加密功能                       | NEWINC.exe            | Edit<br>ThunderPT6TextBox             |
| ↓Win+Ctrl键開闢加密功能                     | nobol.bng             | Nobunaga Online Game                  |
| ▼ 5 秒未動作後隱藏按鍵記錄工具                    | notebook.exe          | TEdit                                 |
| 🔽 按键記錄工具動態置於使用中視窗的標題列上               | notebook.exe          | TNxEd i t                             |
| ▼ 開機後自動執行                            | notebook.exe          | TRichViewEdit                         |
| ···································· | Notepad++.exe         | Edit                                  |
| ☑ 自動値測亞洲語系輸入法                        | Notepad++.exe         | Scintilla                             |
|                                      | notepad exe           | Edit                                  |
| 乘得建言文 JE                             | Notepad2.exe          | Edit                                  |
| \$ <b>篇半4</b> 关(3)注                  | OrgPortal avo         | Internet Employer Se                  |
| 使用中視窗的程式及類別名稱                        | ONFNOTE FYF           | OpeNote::ClotSurfaceWnd               |
| hotepad.exe                          | onera exe             | OnWindow                              |
|                                      | opera.exe             | OperaWindowClass 🔻                    |
| Edit                                 |                       | III •                                 |
| ★「採用前線」業的設計及補助]                      |                       | · · · · · · · · · · · · · · · · · · · |
| 又该日期)进行印代主动汉规划。    又该列表              | Search:               |                                       |

用户也可以根据以下步骤将确定与键盘加密串接器不兼容的软件设定为不支

持的软件,以避免因为软件兼容性问题而造成的键盘输入不正常的现象。

- 1. 点选键盘加密串接器选单中的「设定」叫出键盘加密串接器设定窗口。
- 2. 点选「支持列表」按钮,并选择「不支持的软件」。

| 端加密鍵盤設定                                      |                               | <b>整</b> 支援列表 |           |                          |
|----------------------------------------------|-------------------------------|---------------|-----------|--------------------------|
| 加密狀態                                         | 支援的軟體                         | 2 不支援的軟體      | 不支援的網址URL | ]                        |
| 加密狀態(唯讀)<br>驅動程式狀態(唯讀)<br>亞洲語系輸入法下暫停加密狀態(唯讀) | 程式名稱<br>ClientSM<br>gvim eve  | .exe          |           | 視窗類別<br>Edit<br>Vim      |
| 股用還項                                         | QQ.exe<br>QQ.exe<br>vlmail.ex | xe            |           | Edit<br>TXEdit<br>WLXDUI |
| 編輯執鍵<br>使用中視窗的程式及類別名稱                        |                               |               |           |                          |
| notepad.exe<br>Edit                          |                               |               |           |                          |
| 支援目前選擇的程式及類別支援列表                             | Search:                       |               |           |                          |
|                                              |                               |               |           |                          |

- 3. 点选想要列为不支持的应用软件,该应用软件的程序及类别名称将会显示在键盘加密串接器设定窗口中。(图示以 notepad.exe 为例)
- 4. 如下图点选「将此项目列为不支持」按钮。
- 所选择的应用软件的程序及类别名称将会加入到键盘加密串接器不支持 的软件列表中,该软件将不会受到加密保护,且无法再将该软件加入到 支持的软件列表中。

| 加密狀態                                                                                                    | 支援的軟體 不支援的軟體 不支 | <b>发展的網址URL</b> |
|----------------------------------------------------------------------------------------------------|-----------------|-----------------|
| 加密狀態(唯讀)<br>驅動現式出態(唯讀)                                                                                               | 程式名稱            | 視窗類別            |
| 西洲語多輸入法下暫停加密狀態(唯讀)                                                                                                   | ClientSM.exe    | Edit            |
|                                                                                                    | gvim.exe        | Vim             |
| <b>敗用選項</b>                                                                                                    | notepad.exe     | Ed i t          |
| 同時用示論的認識的加強力能                                                                                                    | QQ.exe          | Edit            |
|                                                                                                    | QQ.exe          | TXEdit          |
| <ul> <li>✓ 按键記錄工具動態置於使用中視窩的標題列上</li> <li>✓ 開播後自動執行</li> <li>         輸入區加上視覺提示         ✓ 自動直測亞洲語系輸入法     </li> </ul> | _               |                 |
| 編輯熟键                                                                                                    |                 |                 |
| motepad.exe<br>Edit                                                                                                  |                 |                 |
|                                                                                                    | Search:         |                 |
| 將此項目列為不支援支援列表                                                                                                    |                 |                 |

另外,使用者也可以根据以下步骤将一些特定的网址加入键盘加密串接器不

支持的网址 URL 列表中。

- 1. 点选键盘加密串接器选单中的「设定」叫出加密串接器设定窗口。
- 2. 点选「支持列表」按钮,并选择「不支持的网址 URL」。

| 端加密鍵盤設定 🛛 🕅                                                                                                    | 雲端加密鍵盤支援列表             |
|----------------------------------------------------------------------------------------------------|------------------------|
| 加密狀態                                                                                                    | 支援的軟體「不支援的軟體」不支援的網址URL |
| 加密状態(唯讀)<br>驅動程式状態(唯讀)<br>亞洲語系輸入法下暫停加密狀態(唯讀)                                                                                                    | 加入不支援的網址URL            |
| <b>取用選項</b>                                                                                                    |                        |
| <ul> <li>✓ 取用雲端加密鍵盤加密功能</li> <li>✓ 以则in+C+I 鍵間欄加密功能</li> <li>✓ 5 秒未動作後臆械技能部工具</li> <li>✓ 技術記跡工具動態置於使用中視窗的標题列上</li> <li>✓ 技術記跡工具動態置於使用中視窗的標题列上</li> <li>✓ 閉機後自動執行</li> <li>輸入區加上視覺提示</li> <li>✓ 目動信測亞洲语系輸入法</li> <li>熱鍵設定</li> </ul> |                        |
| 使用中視窗的程式及類別名稱                                                                                                    |                        |
| notepad.exe                                                                                                    |                        |
| Edit                                                                                                    |                        |
|                                                                                                    |                        |
| 支援目前選擇的程式及類別 支援列表                                                                                                    | Search:                |

- 3. 在输入框中输入想要设定为不支持的网址,并点选「加入」按钮。
- 所输入的网址将会加入到键盘加密串接器不支持的网址 URL 列表中,当 使用者使用 Internet Explorer 进入该网址时,键盘加密串接器加密功能 会自动暂时关闭。
- 5. 注意:不支持的网址 URL 功能目前仅作用于微软的 Internet Explorer。

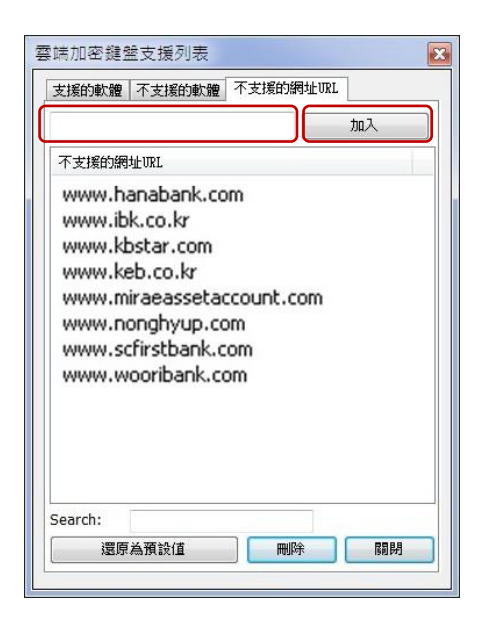

#### 1.6 软件卸载

卸载程序将删除键盘加密的相关档案,如果键盘加密软件正在执行中,请先关闭他后再进行卸载。

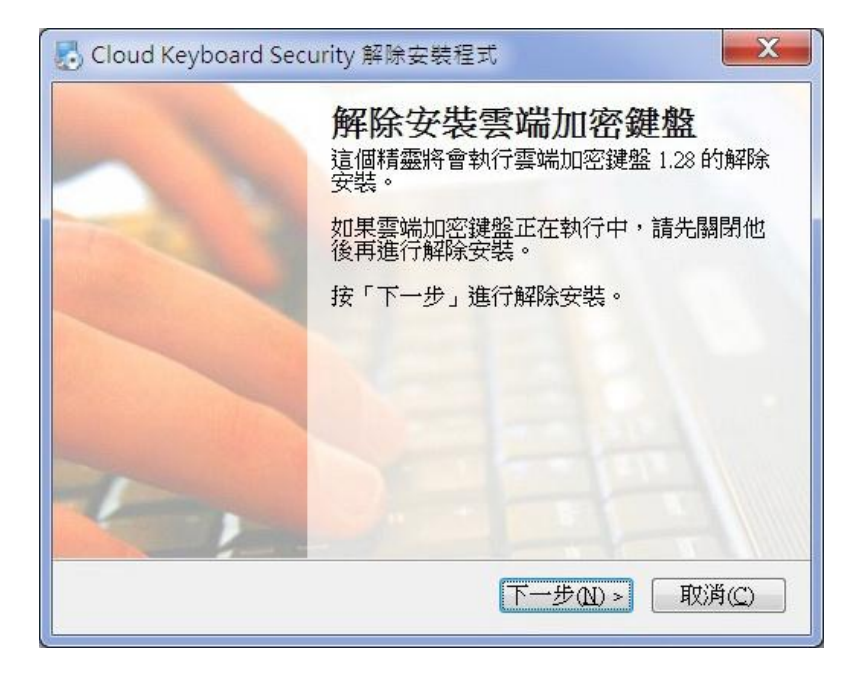

卸载成功后,键盘加密软件的部分档案将会在您的计算机下一次重新启动后删 除,请按「完成」离开或按「重新启动」进行重新启动。

| Not Cloud Keyboard Security 解除安裝精整 |                                                                                                    |  |  |  |
|------------------------------------|----------------------------------------------------------------------------------------------------|--|--|--|
|                                    | <b>解除安裝成功</b><br>雲端加密鍵盤 1.28 已經解除安裝了。<br>雲端加密鍵盤的一些檔案會在您的電腦下一<br>次重新開機後移除。<br>請按「完成」離開或按「重新啟動」進行重<br>新開機。 |  |  |  |
| 重新啟動(R)                            | 完成E)                                                                                                    |  |  |  |

#### 5. 键盘按键编码

加密键盘或串接器软件只针对文字按键做编码加密,有些特殊功能的文字键则不做编码加密,目的是为了让不同用户的系统软硬件可以兼容。

#### a. 重新编码的按键有 A~Z、0~9 与其他符号键共 46 个按键:

a A b B c C d D e E f F g G h H i I j J k K I L m M n N o O p P q Q r R s S t T u U v V w W x X y Y z Z 0) 1 ! 2 @ 3 # 4 \$ 5 % 6 ^ 7 & 8 \* 9 (' "", < - \_ . >/?;: = + [ { \ | ] }

#### b. 未重新编码的按键:

「空格键」、「~」(输入法前导字符)、「Enter」不进行编码加密。 数字键盘上的「.」(小数点)也因程序限制而不进行编码加密。

#### c. 其他语系键盘下的特殊状况:

当用户的输入法设定为欧洲语系的键盘时,数字键盘上的「.」、「-」、「/」 不进行编码加密。

另外,当加密键盘或串接器使用时,法国键盘上方的符号键将无法使用。

# 6. 东亚语系输入法

加密键盘或串接器可以自动辨识部分东亚语系的输入法。当使用者所使用的输入法 是可自动辨识时,使用者在输入中文、日文或韩文时,加密键盘或串接器的加密功 能会暂时关闭。待使用者切换至该输入法下的英文输入模式时,加密功能会再自动 启用。

以下是云端加密键盘可辨识及无法辨识的输入法列表:

| 可辨識的輸入法 |                    | 無法辨識的輸入法 |                               |           |
|---------|--------------------|----------|-------------------------------|-----------|
| 繁體中文    | Windows內建注音        | 繁體中文     | 大易 (version 6.0)              |           |
|         | Windows內建倉頡        |          | 行列 (version 6.0)              |           |
|         | Windows內建速成        |          | MS Office新注音 2002             |           |
|         | Windows內建香港粵語      |          | MS Office新注音 2007             |           |
|         | Windows內建新速成       |          | Yahoo! 奇摩輸入法                  |           |
|         | Windows內建新倉頡       |          | 自然輸入法                         |           |
|         | Windows內建Big 5碼    | 簡體中文     | 微軟拼音輸入法 3.0                   |           |
|         | Windows內建Unicode   |          | 微軟拼音ABC輸入樣式                   |           |
|         | Windows內建大易        |          | 全拼 (version 6.0)              |           |
|         | Windows內建行列        |          | 鄭碼 (version 6.0)              |           |
|         | MS Office新注音2010   |          | 雙拼 (version 6.0)              |           |
|         | MS Office香港粵語2010  |          |                               | 紫光華宇拼音輸入法 |
|         | MS Office新速成2010   | 日文       | MS Office IME 2010            |           |
|         | MS Office新倉頡2010   |          | Microsoft Natural Input 2002  |           |
| 簡體中文    | 微軟拼音輸入法            |          | IME Standard 2002 ver. 8.1    |           |
|         | 微軟拼音新體驗輸入樣式        | 韓文       | Microsoft 輸入法                 |           |
|         | Windows內建內碼        |          | Korean Input System (IME2002) |           |
|         | Windows內健全拼        |          |                               |           |
|         | Windows內建鄭碼        |          |                               |           |
|         | Windows內建雙拼        |          |                               |           |
|         | 微軟拼音簡捷2010         |          |                               |           |
|         | 微軟拼音新體驗2010        |          |                               |           |
|         | Google拼音輸入法        |          |                               |           |
|         | QQ拼音/五筆輸入法         |          |                               |           |
|         | 搜狗拼音/五筆輸入法         |          |                               |           |
| 韓文      | MS Office IME 2010 |          |                               |           |

针对东亚语系输入法的使用建议:

Microsoft Office 2010 输入法是目前经测试已知加密键盘或串接器可正常辨识的非 Windows 内建输入法,建议使用者安装使用。

下载网址如下:

繁体中文: (含新注音 2010,新仓颉 2010,新速成 2010,香港粤语 2010) http://www.microsoft.com/downloads/details.aspx?FamilyID=60984ecd-9575-4 11a-bd38-2294f17c4131&displaylang=zh-tw

简体中文: (含微软拼音简捷 2010, 微软拼音新体验 2010) <a href="http://www.microsoft.com/china/pinyin/">http://www.microsoft.com/china/pinyin/</a>

韩文:

http://www.microsoft.com/downloads/ko-kr/details.aspx?FamilyID=60984ecd-9 575-411a-bd38-2294f17c4131

若加密键盘或串接器与您正使用的输入法有冲突,您可以使用 Win+Ctrl 键暂时关闭。

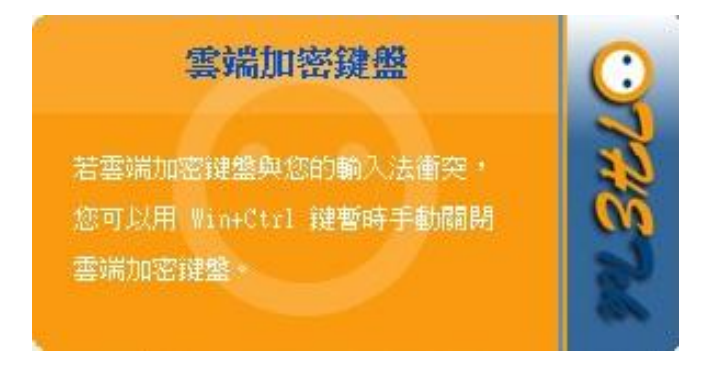

# 7. 常见问题及说明

- 1. 出现不正常的输入现象,或输入未被加密。
  - 答:检查是否启动键盘加密功能,启动加密功能时会出现图标显示: ⑦。而在 您每次切换使用的工作窗口时,先等待加密键盘或串接器确认连接到新的 工作窗口后(加密串接器图标显示: ⑦) 再开始进行输入,以避免出现不 正常的输入现象。
- 2. 按着 shift 键输入的英文不会被软件加密。
  - 答:您可能是在中文输入模式下按着 shift 键输入英文,建议您在英文输入模式 下输入英文。
- 3. 进行网页游戏时,加密键盘一些按键无法正常使用。
  - 答:某些网页游戏对键盘的使用有特殊限制,您可以使用 Win+Ctrl 键暂时关闭 键盘加密功能。
- 4. 在 Yahoo !好打输入法与自然输入法时无法正常使用。
  - 答:加密键盘或串接器不支持 Yahoo !好打输入法与自然输入法的"中文输入模 式"。
- 5. 标点符号全角模式下无法正常使用:
  - 答:加密键盘或串接器不支持在简体输入法中的标点符号全角模式,您可以使
- 用 Win+Ctrl 键暂时关闭加密功能。 6. 在日文输入法中无法正常使用。
  - 答:加密键盘或串接器在日文输入法中无法正常辨识英/日输入模式的切换。